# 新生線上報到

報到系統:<u>http://system8.ntunhs.edu.tw/REG</u>

請在報到時間內完成網路報到或放棄程序,逾期以放棄錄取資格論。

請至本校校首頁→按【招生資訊】→點選「新生報到系統」

| 招生學校 | 考試      | 認識北護<br>招生報名系統 | 系所介紹<br>考生查詢系統     | <sup>興翌</sup> 溶酒<br>新生報到系統 | 就學協助<br>facebook | 校園生活<br>弱勢招生專區 |     |
|------|---------|----------------|--------------------|----------------------------|------------------|----------------|-----|
| 招生考  | 試       | Home           | ▶ 招生考試             |                            |                  |                |     |
| 二年制日 | 日間部技優甄審 |                | 年制日間部技優甄審          | more »                     |                  |                |     |
|      |         |                |                    |                            |                  |                |     |
| 輸入「  | 身份證字    | 字號/居留證         | 號:                 | 」→輸入「出生                    | 年月日:             | (舉例:91         | . 年 |
| 1月1  | 日生・諒    | 青輸入 9101       | .01)」 <b>→</b> 按登ノ |                            |                  |                |     |
|      |         | _              | 新生、轉入              | 生報到通知 登                    | 入                |                |     |
|      |         | 身份證            | 字號/居留證號            | :                          |                  |                |     |
|      | _       | Ļ              | 出生民國年月日            |                            |                  |                |     |
|      |         |                |                    | 登入                         |                  |                |     |
|      | ※本系     | 統目前只開          | 朝放本校入學之            | Z新生登入系統                    | · •              |                |     |
|      | 若有問     | 題請您來電          | <b>(</b> 02)282271 | 01 分機2321                  | ~2323 \ 232      | 5 • 2326       |     |

# 欲辦理<mark>報到</mark>者 · 請按【報到/放棄】

|   | 系所組別               | 斑級   | 學號        | 報到狀況 | 報到日期 | 放棄日期 |       |
|---|--------------------|------|-----------|------|------|------|-------|
| 1 | 二年制進修部護理系<br>(日間班) | 日二一甲 | 111123132 | 未報到  |      |      | 報到/放棄 |

## 1. 請將頁面往下拉,拉到底部,點選願意就讀,請填寫報到單

| 29 10 10 10 10 10 10 10 10 10 10 10 10 10 | San Andrew States (San | THE REPORT PARTY    |                                            |                                   |                                             | VALEROUS CONTRACTOR             |                  |
|-------------------------------------------|------------------------|---------------------|--------------------------------------------|-----------------------------------|---------------------------------------------|---------------------------------|------------------|
|                                           | 系所組別                   | 班級                  | 學號                                         | 報到狀況                              | 報到日期                                        | 放棄日期                            |                  |
| 1 二年常                                     | 制進修部護理系<br>(日間刊刊)      | 日二一甲                | 111123132                                  | 未報到                               |                                             |                                 | 報到/放棄            |
|                                           |                        | 1                   |                                            |                                   |                                             |                                 |                  |
|                                           |                        |                     | 111學年度護理產                                  | 學攜手合作計畫申請                         | 青入學單獨招生                                     |                                 |                  |
|                                           |                        |                     | 1                                          | 家取新生報到通知                          |                                             |                                 |                  |
| 受文者                                       | 皆:令柴誠 🏾                | 司學                  |                                            |                                   |                                             |                                 |                  |
| (班級:                                      | 名稱:日二-                 | 一甲,班級代              | 碼:11231A,學號                                | : 111123132                       | ,系所組別:二年                                    | ■制進修部護理剰                        | 系(日間班) <b>)</b>  |
|                                           |                        |                     |                                            |                                   |                                             |                                 |                  |
| 台端參                                       | 加本校 <b>111學</b>        | 年度護理產學攜             | 手合作計畫申請入學員                                 | <b>罩獨招生</b> 錄取,報到                 | 则注意事項如以下說                                   | 明:                              |                  |
| <u> </u>                                  | 欲就讀本校                  | <b>之錄取生</b> ・請放     | 《 <u>111年03月18日(星</u> 期                    | <u>月五)10:00起至11:</u>              | <u>1年05月13日(星期</u>                          | <u>五) 中午12:00前</u>              | L網執行「網路報         |
|                                           | 到」作業(                  | nttps://system      | 8.ntunhs.edu.tw/REG                        | ),或亦可至本校                          | 首頁「招生資訊」                                    | 钻選「新生報到系約                       | 统」連結,進行線         |
|                                           | 上報到作業                  | 。 <u>若未於期限</u> 成    | <u>內完成報到作業者,視</u>                          | 同放棄錄取資格,                          | <u>不得有異議。【請</u>                             | 注意】上網報到另                        | <u> 記成・就算完成手</u> |
|                                           | <u>續</u> 。<br>中式有上却2   | 에 耂 ㅋㅋㅋㅋㅋㅋ          | 並在起到 문 분 명 년                               |                                   | 由日下和今二百座件                                   |                                 |                  |
| _`                                        | 元成線上報話                 | 町1日,明211日。<br>【附件─】 | 前工報到早」,並得見<br>請於111年05日13日(                | 了起影争如女,》<br>星期五)前 以限時期            | 当1017911年二項應例<br>動調 <b>郵客(</b> 武親祥、         | 5%%时 <b>貝叶</b> ,放入B<br>委託他人代送均可 | 19日112高北市        |
|                                           | 北投區明德                  | 路365號 國立臺           | 北護理健康大學 教務處                                | <u>皇前五/前 以</u> 限的<br>憲註冊組 收」(02-2 | <u>111111111111111111111111111111111111</u> | 2323 \ 2325 \ 23                | 26 \ 2317) \     |
| Ξ、                                        | 到應繳附文                  | 件如下:                |                                            |                                   |                                             |                                 |                  |
|                                           | 1. 線                   | !<br>上列印「新生報        | 報到單」,含身分證正                                 | 、反面影本各一份                          | (照片上傳未成功者                                   | i,請貼2吋照片—                       | 張/自公認正도풍환        |
|                                           | 本                      | 請黏貼於報到單             | 旱上)。                                       |                                   |                                             | [                               |                  |
|                                           | 2. 最                   | 高學歴畢(修)業            | <mark>:證書之影本一份</mark> 。<br>f 書 /誌於立書   笑音地 | <b>一</b> 由 你                      |                                             | 國                               | 고 堂 北            |
|                                           | 3. 個                   | 入員科提供问题<br>附件一】。    | 息音(萌於立音人鼓草地                                | 力税自当                              |                                             | 護用                              | 里健康大學            |
|                                           |                        |                     |                                            |                                   |                                             |                                 | → 🋞 ←──          |
|                                           |                        |                     |                                            |                                   |                                             | 数                               | 務處註冊組            |
|                                           |                        |                     |                                            |                                   |                                             |                                 |                  |
|                                           |                        |                     |                                            |                                   |                                             |                                 | 111年02日16日       |
|                                           |                        |                     |                                            |                                   |                                             |                                 | 111年03月10日       |
|                                           |                        |                     |                                            |                                   |                                             |                                 |                  |
|                                           |                        | 原                   | <b>頁意就讀・請填寫報到單</b>                         | 1 放棄就讀 · 請下                       | 「載放棄報到聲明書                                   |                                 |                  |
|                                           |                        |                     |                                            | -                                 |                                             |                                 |                  |

#### 2. 請將詳閱完「個人資料提供同意說明」後·將頁面往下拉·拉到底部·點選下一頁

| 個人資料提供同意說明                                                                                                    |
|----------------------------------------------------------------------------------------------------|
| 國立臺北護理健康大學(以下簡稱「本校」)依據「個人資料保護法」第八條第一項規定,向台端告知下列事項。當您簽署本同意書時,表示您已開<br>請、瞭解並同意本同意書之所有內容。 <u>若您未滿二十歲,應於您的法定代理人閱讀、瞭解並同意本同意書之所有內容,本校始得蒐集、處理、利用個</u><br>人資料,並遵守以下所有規範。                                                                                                    |
| 一、個人資料之鬼素目的<br>1.本校因執行教學及行政、資(通)訊與資料庫管理、學生資料管理、調查統計與研究分析,為辦理教學、研究、行政及服務等與組織章程相關事宜<br>所必需蒐集您的個人資料。                                                                                                    |
| <ol> <li>本表單所蒐集您的個人資料類別,包括姓名、出生年月日、國民身分證統一編號(居留證號)、護照號碼、特徵、婚姻、家庭、教育、職業、聯絡方式、財務情況等。</li> </ol>                                                                                                    |
| 3. 本校利用您的個人資料之地區為臺灣地區,使用期間為即日起本校就台端所填具之資料(含申請時填寫或繳交之資料),於在學期間內依個人資料保護法、相關法令及學校相關法規於各項業務範圍內進行處理及利用。非在學期間繼續儲存於學校者,僅於台端申請、學校行政管理或公務機關依法執行有必要時,學校始得利用個人資料,利用之方式為書面、電子、網際網路或其它適當方式。                                                                                                    |
| <ol> <li>本表單依據本校【隱私權政策聲明】,且遵循「個人資料保護法」與相關法令之規範下,蒐集、處理及利用您的個人資料。</li> <li>請發心場供正確、最新及完整的個人資料,若個人資料有調或不完整,你將可能損失相關標本。</li> </ol>                                                                                                    |
| <ol> <li>3. 您可向本校所蒐集之您的個人資料,進行直詢或閱覽、製給複製本、要求補充或更正,而本校依法得酌收必要成本費用。</li> <li>4. 您可要求本校停止蒐集、處理或利用您的個人資料,或是要求刪除您的個人資料,但若為本校執行職務或遵整</li> </ol>                                                                                                    |
| 5. 若您行使上述權利,而導致權益受損時,本校將不負相關賠償責任。如您對上述事項有籍荒定,均不構成本同意條款以外之任何保證。<br>後裔口聯絡方式與本校聯繫。<br>五、华娜(Annon The State State |
| 本同意書之解釋與適用,以及本同意書有關之爭議,均應依照中華民國法律處理,並同意以臺灣台北地方法院為第一審管轄法院。                                                                                                    |
| 六、經本校向您告知上開事項·當您點選【下一頁】後·即視為您已詳閱並了解本同意書內容·且同意遵守所有事項。                                                                                                    |
|                                                                                                    |

### 請將有「\*資料」全數確認並填寫→選擇檔案,上傳「照片(學生證製作用)」→點選送

出預覽

|                                                                                                    |                                                                                                    | 國立臺北護明              | 里健康大學 111 學年度 新生、轉入生報              | 到單       |                                     |  |
|----------------------------------------------------------------------------------------------------|----------------------------------------------------------------------------------------------------|---------------------|------------------------------------|----------|-------------------------------------|--|
|                                                                                                    |                                                                                                    | *學期:                | 1111                               | *班級:     | 11231A 日二一甲                         |  |
|                                                                                                    |                                                                                                    | *組別:                | 11230                              | *學號:     | 111123132                           |  |
|                                                                                                    |                                                                                                    | *姓名:                | 令柴誠                                | *身份證號:   | A00000000                           |  |
|                                                                                                    |                                                                                                    | *性別:                | ●女○男                               | *出生年月日:  | 110/01/01                           |  |
|                                                                                                    |                                                                                                    | *行動電話:              | 0912345678<br>(格式:0912345678)      | *聯絡電話:   | 02-28227101<br>(格式:02-28227101#123) |  |
| *戶籍地址:                                                                                                    | (112) 台北市北拐                                                                                                    | 區明德路365號            |                                    |          |                                     |  |
| *通訊地址:                                                                                                    | (112) 台北市北拐                                                                                                    | 區明德路365號            |                                    |          |                                     |  |
| *國籍:                                                                                                    | TWN-中華民國                                                                                                    | ~                   |                                    | *出生地:    | 臺北市                                 |  |
| *電子郵件:                                                                                                    | admission@ntunhs.edu.tw<br>(語需量勿使用VAHOO信箱以免發生延遲收件或收不到的問題)                                                        |                     |                                    |          |                                     |  |
| 照片是否上傳:                                                                                                    | O <b>是</b> ◎否                                                                                                    |                     |                                    | *是否服役:   | ◎免○已服○未服                            |  |
| *入學前學歷:                                                                                                    | 畢業年月:     111/06     畢業學歷:     高級中學-高中(普通科)畢業     ✓     入學時       畢業學校:     壹北第一女子高級中學     畢業科系:     普通科     ○是● |                     |                                    |          |                                     |  |
| *身份別:                                                                                                    | 一般生                                                                                                    | • 身份別說明: [          | 國內學校應屆畢業入學者 🖌                      |          |                                     |  |
| 新住民第二代:                                                                                                    | 請選擇                                                                                                    | ~                   | (若父/母親為外籍人士(含大陸)者,請選掛              | ■其國籍・)   |                                     |  |
| *監護人:                                                                                                    | 吾峠呼世晴                                                                                                    | *與學生關係:             | 父女                                 | *緊急聯絡電話: | 0912345678                          |  |
| *學生英文姓名:                                                                                                    | Kimetsu No Yaiba                                                                                                 | ※譜                  | 依護照方式填寫!                           | *姓名是否造字: | ○是◎否                                |  |
| 選擇檔案 0.jpg       1.請傳2吋證件照(製作學生證用),僅接受副檔名為"jpeg"、"jpg"照片檔案。       2.照片檔案大小不得超過1024K bytes。       3.照片解析度至少為:高度531 像素,寬度350 像素(531 * 350)。       4.若無法上傳者,請另鄧賓2吋照片,並於跨面書寫系別、學號、姓名。 |                                                                                                    |                     |                                    |          |                                     |  |
| 請檢查:口 1.通詰<br>口 2.未將                                                                                                    | 凡地址、電話、手機是召<br>8照片上傳者,是否另重                                                                                       | 6填寫正確?<br>8寄2时照片,並於 | 背面書寫 <del>多別,眉號,如</del> 名?<br>送出預覽 |          |                                     |  |

再次確認「\*所填資料是否有誤」→沒問題者,請按確認送出→請按確認

→有誤者,請按修改回上一頁修改

|                                                                                        |                            | 國立臺北護     | 理健康大學 111 學年度 新生、轉入生報到單       | 2        |                                     |  |
|----------------------------------------------------------------------------------------|----------------------------|-----------|-------------------------------|----------|-------------------------------------|--|
|                                                                                        |                            | *學期:      | 1111                          | *班級:     | 11231A 日二一甲                         |  |
|                                                                                        |                            | *組別:      | 11230                         | *學號:     | 111123132                           |  |
|                                                                                        |                            | *姓名:      | 令柴誠                           | *身份證號:   |                                     |  |
|                                                                                        |                            | *性別:      | 女                             | *出生年月日:  | 110/01/01                           |  |
| 個人照片於資料                                                                                | 科確認送出後才顯示                  | *行動電話:    | 0912345678<br>(格式:0912345678) | *聯絡電話:   | 02-28227101<br>(格式:02-28227101#123) |  |
| *戶籍地址:                                                                                 | (112) 台北市北投區明              |           |                               |          |                                     |  |
| *通訊地址:                                                                                 | *通訊地址: (112) 台北市北投區明德路365號 |           |                               |          |                                     |  |
| *國籍:                                                                                   | *國籍: TWN-中華民國              |           |                               | *出生地:    | 臺北市                                 |  |
| *電子郵件: admission@ntunhs.edu.t                                                          |                            | du.tw     |                               |          |                                     |  |
| 照片是否上傳:                                                                                | 否                          |           |                               | *是否服役:   | 免                                   |  |
| *入學前學歷:     畢業年月:111/06       畢業學歷:高級中學-高中(普通科)畢業       畢業學校:臺北第一女子高級中學       星業科系:普通科 |                            |           |                               |          | 否                                   |  |
| *身份別:                                                                                  | 一般生 身份別說明:圖                | 國內學校應屆畢業ノ | 學者                            |          |                                     |  |
| 新住民第二代:                                                                                | 請選擇                        |           |                               |          |                                     |  |
| *監護人:                                                                                  | 吾峠呼世晴                      | *與學生關係:   | 父女                            | *緊急聯絡電話: | 0912345678                          |  |
| *學生英文姓名: Kimetsu No Yaiba *姓名是否造                                                       |                            |           |                               |          | 否                                   |  |
|                                                                                        |                            |           |                               |          |                                     |  |
| 請檢查:口 1.通訊地址、電話、手機是否填寫正確?<br>口 2.未將照片上傳者,是否另郵寄2时照片,並於背面書寫系別、學號、姓名?                     |                            |           |                               |          |                                     |  |
|                                                                                        | 修改 確認送出                    |           |                               |          |                                     |  |

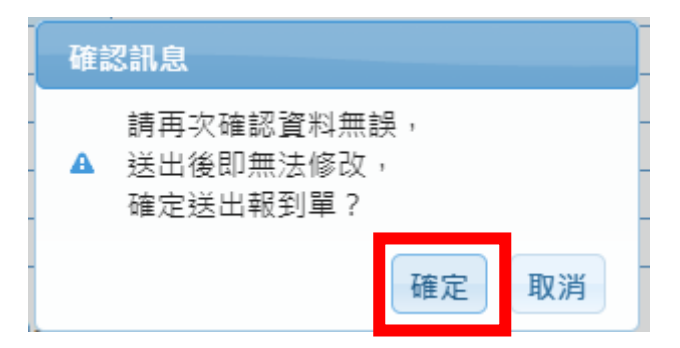

5. 完成以上步驟,並看到《已完成線上報到!》視窗, 代表您已完成線上報到

手續→請按儲存 · 下載報到單 PDF 檔→依照規定時間程序 · 繳交相關資料

| 回應訊息     |    |
|----------|----|
| 已完成線上報到! |    |
|          |    |
|          | 確認 |

|                   |                                                      | 國立臺北護               | 理健康大學 111 學年度 新生       | ·轉入生報到單 |                |             |
|-------------------|------------------------------------------------------|---------------------|------------------------|---------|----------------|-------------|
|                   |                                                      | *學期:                | 1111                   |         | *斑級:           | 11231A 日二一甲 |
| <b>(</b>          |                                                      | *組別:                | 11230                  |         | *學號:           | 111123132   |
|                   |                                                      | *姓名:                | 令柴誠                    |         | *身份證號:         |             |
|                   |                                                      | *性別:                | 女                      |         | *出生年月日:        | 110/01/01   |
|                   |                                                      | *行動電話:              | 0912345678             |         | *聯絡電話:         | 02-28227101 |
| *戶籍地址:            | (112) 台北市北投區明                                        | 德路365號              |                        |         | 2              | 30 / C      |
| *通訊地址:            | (112) 台北市北投區明                                        | 德路365號              |                        |         |                |             |
| *國籍:              | 中華民國                                                 |                     |                        |         | *出生地:          | 臺北市         |
| *電子郵件:            | admission@ntunhs.e                                   | du.tw               |                        |         |                | 55          |
| 照片是否上傳:           | 是                                                    |                     |                        |         | *是否服役:         | 免           |
| *入學前學歷:           | 畢業年月:111/06<br>畢業學歷:高級中學-7<br>畢業學校:壹北第一女<br>畢業科系:普通科 | 高中(普通科)畢業<br>子高級中學  |                        |         | 入學時<br>是否全職工作: | 否           |
| *身份別:             | ──般生 身份別說明:■                                         | 國內學校應屆畢業人           | 入學者                    |         |                |             |
| 新住民第二代:           |                                                      |                     |                        |         |                |             |
| *監護人:             | 吾峠呼世晴                                                | *與學生關係:             | 父女                     |         | *緊急聯絡電話:       | 0912345678  |
| *學生英文姓名:          | Kimetsu No Yaiba                                     |                     |                        |         | *姓名是否造字:       | 否           |
|                   |                                                      |                     |                        |         |                |             |
|                   | 國民身分證(正面                                             | )影本浮貼處              |                        | 國民身分    | }證(背面)影本消      | 学貼慮         |
| 請檢查:口1.通言<br>口2.未 | 讯地址、電話、手機是召<br>将照片上傳者,是否另到                           | 5填寫正確?<br>『寄2吋照片,並於 | 育面書寫 <u>条別,恩</u> 號,姓名? |         |                |             |
|                   |                                                      |                     | 儲存                     |         |                |             |

6. 完成報到作業後·如需要查詢報到狀態及下載報到單·請重新登入「新生報到系統」 →輸入「身份證字號/居留證號: 」→輸入「出生年月日: (舉例:91 年1月1日生,請輸入 910101)」→按登入→報到狀態欄位應出現「報到」、報到 日期欄位應出現「110/05/XX」。→請按【報到/放棄】,將頁面往下拉,拉到底部, 按「下載儲存報到單」,即可下載 PDF 檔。

| 招                                                                                                    | 生考試<br>校首頁     | 認識北護<br>招生報名系統 | 系所介約<br>統 考生查詢系        | 名 · · · · · · · · · · · · · · · · · · · | 音道<br>対<br>新<br>対<br>系統<br>fa | 『學協助<br>cebook | 校園生活<br>弱勢招生專區                            |  |  |
|----------------------------------------------------------------------------------------------------|----------------|----------------|------------------------|-----------------------------------------|-------------------------------|----------------|-------------------------------------------|--|--|
| 招生                                                                                                    | 考試<br>削日間部技優望  | Hc<br>瓯審 ▼     | ome > 招生考試<br>二年制日間部技優 | ·甄審 more »                              |                               |                |                                           |  |  |
| 新生、轉入生報到通知 登入                                                                                                    |                |                |                        |                                         |                               |                |                                           |  |  |
|                                                                                                    |                | 身份訪            | 登字號/居留證                | 登號:                                     |                               |                |                                           |  |  |
|                                                                                                    | -              |                | 出生民國年月                 | 日:                                      |                               |                |                                           |  |  |
|                                                                                                    |                |                |                        | 登入                                      |                               |                |                                           |  |  |
|                                                                                                    | ※本系            | 統目前只           | 開放本校入學                 | 學之新生登.                                  | 入系統。                          |                |                                           |  |  |
|                                                                                                    | 若有問            | 題請您來會          | <b>E</b> (02)2822      | 7101 分機                                 | 2321~2323                     | • 2325         | · 2326                                    |  |  |
| 条                                                                                                    | 所組別            | 班級             | 學號                     | 報到狀況                                    | 報到日期                          | 放棄日期           |                                           |  |  |
| 1 <sup>二年制幾</sup><br>1 (E                                                                                                    | 售修部護理系<br>日間班) | 日二一甲           | 111123132              | 報到                                      | 111/05/30                     |                | 報到/放棄                                     |  |  |
| (山)(山)(山)<br>備註:逾期未完成報到手續,將依規取消錄取資格。<br>國立臺北護理健康大學教務處<br>聯絡電話:(02)2822-7101分機2321~2323、2325、2326、2317<br>傳真電話:(02)2822-9389<br>E-mail:admission@ntunhs.edu.tw |                |                |                        |                                         |                               |                |                                           |  |  |
|                                                                                                    |                |                |                        |                                         |                               |                | 國 立 臺 北<br>護理健康大學<br>教務處註冊組<br>111年03月16日 |  |  |
|                                                                                                    |                |                | 下載儲存報到單                | 放棄就讀,請下載                                | 放棄報到聲明書                       |                |                                           |  |  |

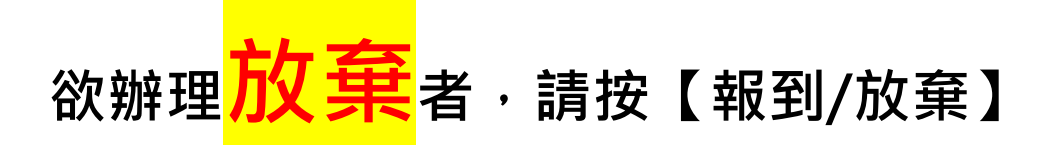

|   | 系所組別               | 班級   | 學號        | 報到狀況 | 報到日期 | 放棄日期 |       |
|---|--------------------|------|-----------|------|------|------|-------|
| 1 | 二年制進修部護理系<br>(日間班) | 日二一甲 | 111123132 | 未報到  |      |      | 報到/放棄 |

#### 請將頁面往下拉·拉到底部·點選放棄就讀·請下載放棄報到聲明書 1.

|    | 系所組別                          | 斑級                             | 斷時間                                     | 報到狀況                              | 報到日期                                  | 放棄日期                               |                        |
|----|-------------------------------|--------------------------------|-----------------------------------------|-----------------------------------|---------------------------------------|------------------------------------|------------------------|
| 1  | 二年制進修部護理系<br>(日間班)            | 日二一甲                           | 111123132                               | 未報到                               |                                       |                                    | 報到/放棄                  |
|    |                               |                                | 111學年度護理產                               | 學攜手合作計畫申請<br><sup>象取新生報</sup> 到通知 | 青入學單獨招生                               |                                    |                        |
| 受  | 文者:令柴誠                        | 司學                             |                                         |                                   |                                       |                                    |                        |
| (北 | 比級名稱:日_-                      | 一中・坩級代研                        | 5:11231A · 學號                           | ; : 111123132                     | · 系所組別:                               | F制進修部護埋第                           | 系(日間 <b>姓))</b>        |
| 台  | 端參加本校111學                     | 年度護理產學攜調                       | F合作計畫申請入學 <sup>員</sup>                  | 星 <b>獨招生</b> 錄取,報到                | 川注意事項如以下說                             | 36月:                               | (0 th (7 5 (0 0 th to  |
| _  | <ul> <li>         、</li></ul> | 之錄取生・請於<br>https://system8.    | <u>11年03月18日(星</u><br>ntunhs.edu.tw/REG | <u> 五)10:00起至11</u><br>) ,或亦可至本校  | <u>L年05月13日(星期</u><br>首頁「招生資訊」        | <u> 五) 中午12:00前</u> 」<br>貼選「新生報到系約 | E 網執行 「 網路報            |
|    | 上報到作業                         | • 若未於期限內                       | 完成報到作業者,視                               | 同放棄錄取資格,                          | <u>不得有異議。【記</u>                       | <u> </u>                           | 記成・就算完成手               |
| _  | 完成線上報酬                        | 到者・請列印「※                       | 「生報到單 <b>」,並將身</b>                      | 分證影本貼妥,該                          | <b>車同下列第三項應</b> 像                     | 請繳附 <mark>資料</mark> ,放入₿           | 4信封,貼妥「報               |
|    | 到信封封面<br>北投區明德)               | 【附件二】」, <u>劃</u><br>路365號 國立臺北 | <u> 於111年05月13日(</u><br> 護理健康大學 教務處     | <u>星期五)前 以限時</u><br>18註冊組 收」(02-2 | <u>▶號 郵寄 (</u> 或親送、<br>28227101轉2321~ | 委託他人代送均可<br>• 2323、2325、23         | )至「112臺北市<br>26、2317)。 |
| Ξ  | 到應繳附文                         | 件如下:                           |                                         |                                   |                                       |                                    |                        |
|    | 1. 線本                         | 【上列61 '新生報<br>:請黏貼於報到單.        | 到单」·宫身分證止<br>上)。                        | 、反面影本各一份                          | (照片上傳未成功者                             | f·晴貼2吋照片—                          |                        |
|    | 2. 最                          | 高學歷畢(修)業調                      | <mark>建善之影本一份</mark> 。<br>即建始立事上签查地     | <b>去</b> 細 白 签 <del></del>        |                                       | 1                                  | 立臺北                    |
| _  | 3. 10                         | 入資料提供同意;<br>附件一】。              | 皆(荫於立者人效草地                              | 万粮自己                              |                                       | 護                                  | 理健康大學                  |
|    |                               |                                |                                         |                                   |                                       |                                    | → @ +                  |
|    |                               |                                |                                         |                                   |                                       | 数                                  | 務處註冊組                  |
|    |                               |                                |                                         |                                   |                                       |                                    |                        |
|    |                               |                                |                                         |                                   |                                       |                                    | 111年03月16日             |
|    |                               |                                |                                         |                                   |                                       |                                    | 111-03/ 110д           |
|    |                               | 商商                             | 音就讀 · 請填寫報到日                            | b 放棄就讀 · 請                        | 下載放棄報到聲明書                             |                                    |                        |
|    |                               | NA                             | 加小小小小小小小小小小小小小小小小小小小小小小小小小小小小小小小        |                                   | 〒#ハス示和JJ耳町目                           |                                    |                        |

#### 2. 下載【錄取生放棄報到聲明書】,填寫完後傳真至 02-28229389,並來電告知

| 111學年度護理產學攜手合作計畫申請入學單獨招生<br>錄取生放棄報到聲明書                                                                                                    |
|----------------------------------------------------------------------------------------------------|
| 自願放棄111學年度國立臺北護理健康大學「111學年度護理產學攜手合作計畫申請入學單獨招生」就讀之權利。請將此「錄取生<br>放棄報到聲明書」列印,並填寫「不願就讀原因」,經本人簽名後,於 <u>111年05月13日(星期五)中午12:00前(含當日,以郵戳為</u><br><u>憑)</u> 寄回(或傳真)至本校 (傳真電話:02-28229389),逾期未完成報到手續者,將規取消錄取資格。 |
| 姓名:                                                                                                    |
| 身分證字號:                                                                                                    |
| 報考系所:                                                                                                    |
| 放棄事由:                                                                                                    |
| 國立臺北護理健康大學教務處<br>聯絡電話: (02) 2822-7101 分機2321~2323、2325、2326、2317<br>傳真電話: (02) 2822-9389<br>E-mail: admission@ntunhs.edu.tw                                                                            |
| 護理健康大學                                                                                                    |
| <b>文件下載</b> , 绘取生放棄認到聲明書                                                                                                    |
| 6                                                                                                    |

 3. 或至各招生管道下的《錄取名單暨報到注意事項公告》→將頁面往下拉,拉到底部, 找【檔案下載】→下載【放棄錄取資格聲明書】,填寫完後傳真至 02-28229389, 並來電告知

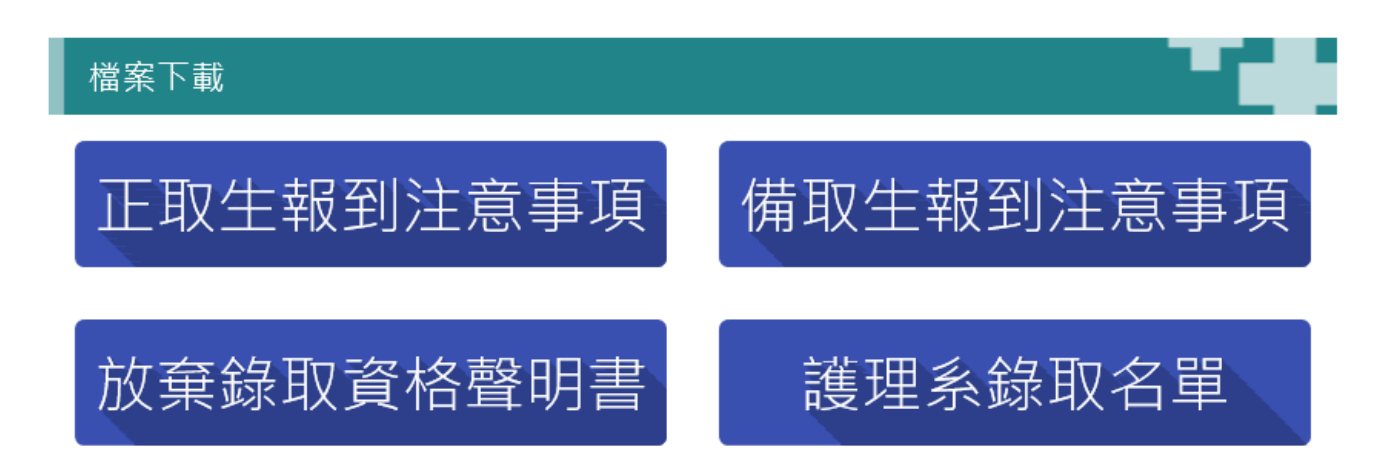